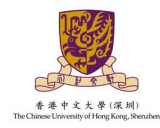

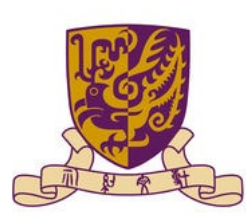

香港中文大學(深圳) The Chinese University of Hong Kong, Shenzhen

# 香港中文大学(深圳)

综合评价招生报名系统操作指引

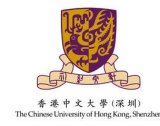

### 1.系统登录

#### 1.1 请通过 https://ugapply.cuhk.edu.cn/ 进入香港中文大学(深圳)本科招生网上申请平

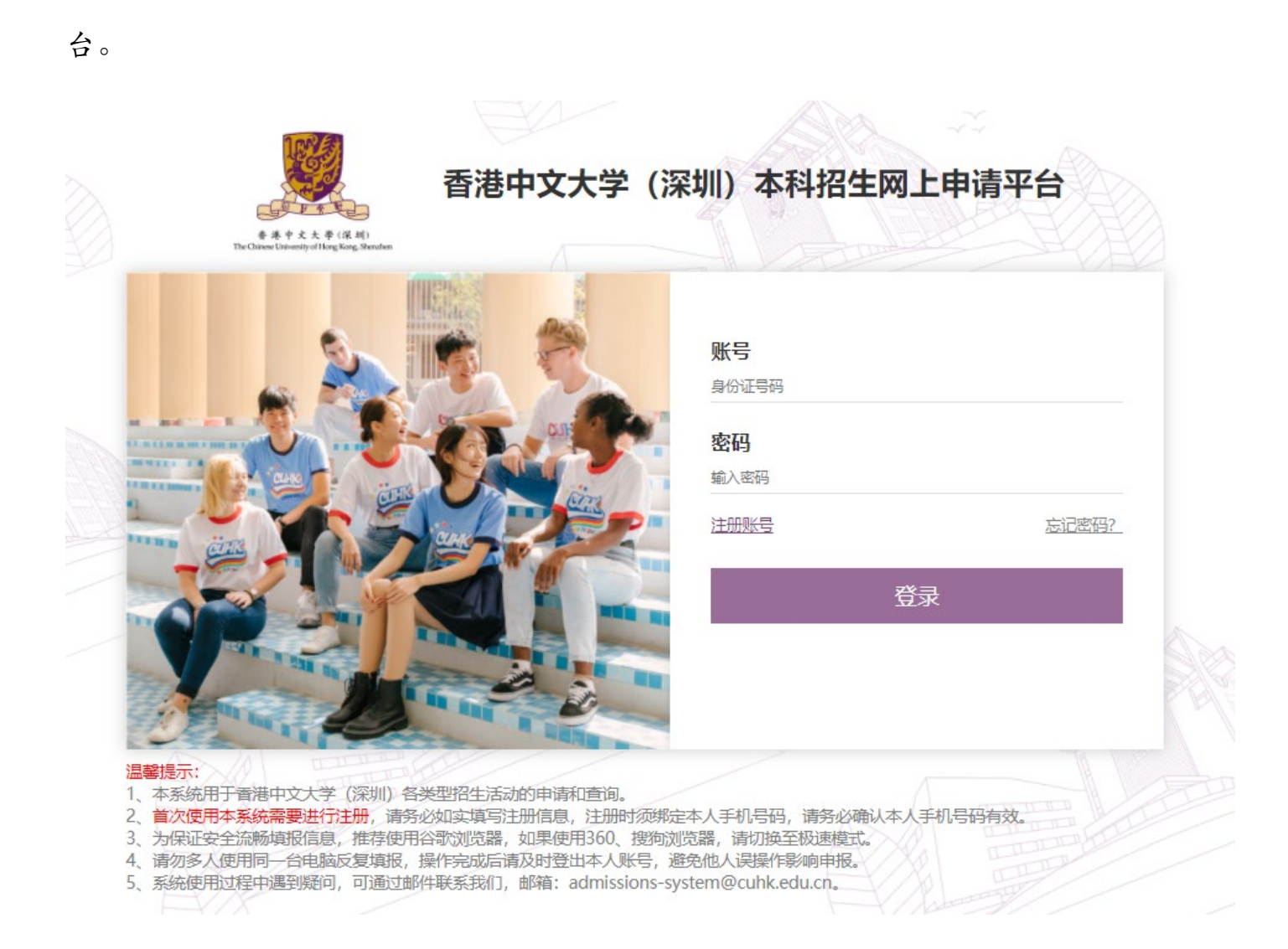

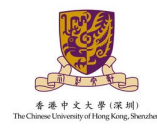

1.2 首次使用本系统需要进行注册,点击"注册账号",按要求如实填写注册信息,注册时须绑定本人手机号码,请务必确认本人手机号码有效。如报名者曾经 注册过我校招生系统账号,可直接使用该账号进行登录,无须进行重复注册。如 存在账号被冻结的情况请发送邮件至 <u>admissions-system@cuhk.edu.cn</u> 申请解锁。

| *数字,设置8-20位的密码      |           |
|---------------------|-----------|
|                     |           |
| 冯进行注册, 以便及时接收到学校的信息 |           |
|                     | $\square$ |
| 主网上申请平台             |           |
|                     |           |
|                     |           |
| 志记柬332              |           |
| 9                   | 1037년947  |

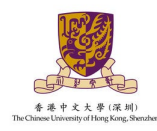

1.3 注册成功后, 通过身份证号码和密码(密码区分大小写)进入香港中文大学

(深圳)本科招生网上申请平台主界面后点击综合评价招生报名系统进入报名。

|                                          | 自主招生报名系统        | 外语类保送生报名系统                          |
|------------------------------------------|-----------------|-------------------------------------|
| 振名物理                                     |                 | 服務問題                                |
| 3时间: 2023年2月14日至2023年5月6日17:00           | 报名时间: 智朱开放      | 报名时间: 2022年11月28日-2022年12月23日 (已結束) |
|                                          |                 |                                     |
|                                          |                 |                                     |
|                                          |                 |                                     |
| 当今由連                                     |                 |                                     |
| チェール                                     |                 |                                     |
| 博文奖学金申请系统 (个人申报)                         | 本科助学会网上申请系统     | 运动特长奖学金申请系统                         |
| 日本の日本の日本の日本の日本の日本の日本の日本の日本の日本の日本の日本の日本の日 | 由遺迹如            | 由憲版知                                |
| 青时间: 督未开放                                | 申请时间: 智未开放      | 申请时间: 暫未开放                          |
| <b>新时间:</b> 智朱开放                         | 申谢时间: 督未开放      | 用潮时间: 輕未开放                          |
|                                          |                 |                                     |
|                                          |                 |                                     |
| 博文奖学金申请系统(校荐查询)                          | E TO CONTRACTOR |                                     |

1.4 如忘记密码,请点击"忘记密码",通过身份证号码和手机号码进行密码重置操作。

| 香港中文大学(深圳)    | 本科招生网上申请平台             |
|---------------|------------------------|
| 身份证号码         | 设置密码                   |
| 请填写已经注册的身份证号码 | 请使用大小写字母+数字,设置8-20位的密码 |
| 确认密码          | 手机号码                   |
| 请再次输入设置的密码    | 请使用已验证通过的手机号码          |
| 手机验证码         | 点击获取手机验证码              |
| <br>■<br>■    |                        |
|               | A 注册账号                 |
|               | m m                    |

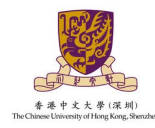

# 2. 报名信息填写

#### 2.1 个人基本信息

点击"开始报名",进入个人基本信息页面填写资料,标\*为必填项,填写完成后,点击"保存" 按钮,保存已填写的信息;点击"下一步"按钮,继续填写信息。

| 欢迎访问综合评价招生报名系                                                                                                    | [统!                                                                                                    |                                                                                                    |            |
|----------------------------------------------------------------------------------------------------|----------------------------------------------------------------------------------------------------|----------------------------------------------------------------------------------------------------|------------|
| ■ 报名指南                                                                                                    |                                                                                                    |                                                                                                    |            |
| 1.什么是高考基础上的综合评价招生?<br>综合评价招生是基于全国统一高考和两中学业<br>2.学校的综合评价招生报名要求?综合评价招<br>报名要求可登录技巧招生官问 https://admissio<br>3.综合评价招生报名财间?<br>报名时间:即日起开始风上报名,凡符合报考:<br>4.综合评价招生系统常见问题及注意事项。<br>具体的常见问题及注意事项可查阅主页集单时<br>5.假上报名后,还要要邮查纸纸材料吗?<br>学校送销书前以风上境很信意和上传树为准<br>6.报名材料本修结果看面的问?<br>大学招生委员会很振考生提文的报名信息及材<br>7.综合评价招生等试察询娓紧方式?<br>在很名过程中如有其他局问,可预打招生办公 | 水平考试成绩、参考考生综计<br>生 <b>考试时问?</b><br>ms.cuhk.edu.cn/进行查看,<br>条件的考生,可进入我校本1<br>的(常见问题及注意事项),<br>,考生无须即寄送纸质申谢<br>料进行审核,考生可于2023<br>查咨询电话0755-842735000 | \$豪质的多元评价招生机制,具体就是按一定比例参考高考成绩(60%)、我说理问的入学则试成绩(30%)和高中学业火平考试成绩(10%)进行综合评估考查的招生方式,简称"631"模式,<br>具体招生简章及入学考试或期所在面积发布通知,语考生播到关注。<br>                                                                                                    |            |
| 代 首页 个人基本信息 安庭基本信息 高                                                                                                    | 中学习经历 高中学习成绩                                                                                                    | 普通是中学业水平合物性考试 奧美評學起因 (活場)                                                                                                    | ▶ 页签操作▼ 23 |
| <b>.</b>                                                                                                    | * 姓名:<br>"性别:                                                                                                    | * 身份证号:<br>* 自份证号:<br>* 出生日期:<br>* 出生日期:<br>* 出生日間:<br>* 出生日間:<br>* 出日:<br>* 出日:<br>* 出生日日:<br>* 出日:<br>* 出 |            |
|                                                                                                    | 其他个人资料                                                                                                    |                                                                                                    |            |
| <ul> <li>上均图片</li> <li>头像图片为必填页</li> <li>要求规格:正面并清楚显示本人面容。两眼睁开:背景色不限:</li> </ul>                                                                                                    | * 民族:                                                                                                    | 请选择 ▼ *生原地(商考所在地区): 广东省 请选择 ▼ *考生换型: 请选择 ▼                                                                                                    |            |
| 没有腐動嗜活: 建议使用三个月内的近潮: 一寸潮片<br>・要求格式: JPEG、JPG; 像載大手300 X 448; 大小方500k或以<br>下<br>参参相片                                                                                                    | 邮政编码:                                                                                                    | 只能输入数字                                                                                                    |            |
|                                                                                                    | * 联系地址:                                                                                                    | 第四時 * 博力時 * 博力時 * 博力時 * 博力時 * * 最多可輸入100个字符: 地址请可明出選名款 []碑号码, 認信和測明号等信息                                                                                                    |            |
|                                                                                                    | * 手机号码:                                                                                                    | 请接写真实有效的把述号码开码转载通,我们将通过读号码与您购 國際电话: 区导电路号码 如编写,请编写有效的图路号码(区导电路号通机器专用分析的重要导现                                                                                                    | ]码)        |
|                                                                                                    | ▪ 常用邮箱(用于收<br>发信息):                                                                                                    | 如: xxx@qq.com<br>输出地力过度实有效的风雨和输出,并多公及对雪效如果,如风<br>未及对雪效却体而做过重要透明,由此产生的一切后果将由考生本<br>人承纪。                                                                                                    |            |
|                                                                                                    | * 您是否参与了2023<br>年的强基计划?                                                                                                    | <b>诸</b> 迟择 ~                                                                                                    |            |
|                                                                                                    | 您的高考选考科目为:                                                                                                    |                                                                                                    |            |
|                                                                                                    | * 首选科目:                                                                                                    | 请选择 ▼ *再选科目1: 请选择 ▼ *再选科目2: 请选择 ▼                                                                                                    |            |
| 提示: 清先点击保存,再进行下一步操作                                                                                                    |                                                                                                    | ◇ 保存 下─歩 >                                                                                                    |            |

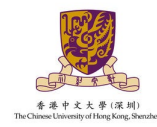

2.2 家庭基本信息

点击"新增",标\*为必填项,至少填写一位联系人,填写完成后,点击"保存"按钮,保存已填写的信息;点击"下一步"按钮,继续填写信息。

| * | 首页    | 个人基本信息     | 家庭基本信息   | 高中学习经历     | 高中学习成绩 | 普通高中学业水平合格性考试 | 奧赛获奖经历 (选填) | 综合信息 (选填) | 上传报名材料 报 | 服名信息预览及提交 | 当前报名进度 | 常见问题及注意事项 | ₩ | 页签操作▼ | × |
|---|-------|------------|----------|------------|--------|---------------|-------------|-----------|----------|-----------|--------|-----------|---|-------|---|
|   |       |            | _        |            |        |               |             |           |          |           |        |           |   |       |   |
| 家 | 庭基本信息 | 1. (至少必填一位 | 拉家庭成员) + | 新増 🔷 刷新    |        |               |             |           |          |           |        |           |   |       |   |
| 联 | 系人    | 家庭关系       | 工作单位     | <u>ل</u> ک | 移动电话   | 联系地址          | 电子曲         | 箱地址       | 是否为紧急联系  | 系人 操作     |        |           |   |       |   |
|   |       |            |          |            |        |               |             | 无数据       |          |           |        |           |   |       |   |
|   |       |            |          |            |        |               | < 1         |           | >        |           |        |           |   |       |   |
|   |       |            |          |            |        |               |             |           |          |           |        |           |   |       |   |
|   |       |            |          |            |        |               |             |           |          |           |        |           |   |       |   |

| 新增家庭基本信息    |            | - 2 × |
|-------------|------------|-------|
| * 联系人:      |            |       |
| * 家庭关系:     | 请选择        |       |
| * 移动电话:     | 请输入11位手机号码 |       |
| 工作单位:       |            |       |
| 联系地址:       |            |       |
| 电子邮箱地址:     |            |       |
| * 是否为紧急联系人: | 请选择        | v     |
| ~           | 保存 × 关闭    |       |

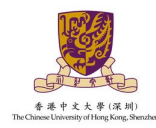

2.3 高中学习经历

标\*为必填项,填写完成后,点击"保存"按钮,保存已填写的信息;点击"下一步"按钮,继续 填写信息。如果所在中学不在列表中,请将相关信息发送至 <u>admissions-zp@cuhk.edu.cn</u>,系统后台 将尽快核对并更新数据库。

| *   | 首页 个人基本信息    | 家庭基本信息   | 高中学习经历   | 高中学习成绩   | 普通高中学业水平合格性考试   | 奥赛获奖经历 (逆     | 5頃) 综合信息 (选填)       | 上传报名材料   | 报名信息预览及提交  | 当前报名进度    | 常见问题及注意事项    |     | ₩ | 页签操作▼ | 8 |
|-----|--------------|----------|----------|----------|-----------------|---------------|---------------------|----------|------------|-----------|--------------|-----|---|-------|---|
| 高中  | 学习经历         |          |          |          |                 |               |                     |          |            |           |              |     |   |       |   |
| * 9 | 2籍所在中学:      | i        | 清选择省(直辖市 | ī、自治区)   | ▼ 请选择市          | •             |                     |          |            |           |              |     |   |       |   |
| * = | á前所在中学:      | i        | 请选择省(直辖市 | i、自治区)   | ▼ 请选择市          | ~             |                     |          |            |           |              |     |   |       |   |
| * p | 所在班级:        |          |          |          |                 |               | 当前中学邮编:             |          |            |           |              |     |   |       |   |
| * = | 前中学地址:       |          |          |          |                 |               |                     |          |            |           |              |     |   |       |   |
| * 1 | H主任姓名:       |          |          |          |                 |               | * 班主任电话:            |          | 请填写有效的11位引 | - 机号码或有效的 | 的固话号码(区号-电话号 | 号码) |   |       |   |
| 请送  | 择您就读的中学 (高中毕 | 业中学),直接: | 点击中学名称即可 | 「。如果您所在的 | 1中学不在列表中,请将相关信息 | 思发送至admission | s-zp@cuhk.edu.cn,我们 | 将尽快核对并更新 | 所数据库。      |           |              |     |   |       |   |
| 提示: | 请先点击保存,再进行下  | 一步操作     |          |          |                 | ✓ 保存          | < 上─歩               | 下—步 >    |            |           |              |     |   |       |   |

#### 2.4 高中学习成绩

标\*为必填项,填写完成后,点击"保存"按钮,保存已填写的信息并在右上角下载已填写完成的 成绩单进行盖章;点击"下一步"按钮,继续填写信息。请仔细阅读上方的填写注意事项。

| 注意:<br>1. 请如实填唱<br>2. 标"顷为必<br>3. 若所填考;<br>4. 在填写相照<br>5. 如果看不到 | 音各学期期末考试<br>填项,如因某次考<br>式无"年级排名"<br>"<br>这排名时:"年级<br>明课程项,建议同 | 成绩,仅填写E<br>针试缺考而无该<br>或"全曾排名"<br>人数"请填写4<br>时按着键盘Ctrl | 3考科目成绩,<br>欠成绩则在该1<br>,在相应栏位<br>5校物理类或历<br>键+滚动鼠标, | 未考科目成绩<br>项成绩填0;<br>2項写0即可;<br>5史英高三年级<br>, <b>把浏览器</b> 页面 | 可留空;<br>人数, "全省,<br><b>到缩小一些。</b> | 人数" 请填写: | 全省参加本次考        | 對試物理类或历 | 史类人数。                 |                |               |                |               |               |              |
|-----------------------------------------------------------------|---------------------------------------------------------------|-------------------------------------------------------|----------------------------------------------------|------------------------------------------------------------|-----------------------------------|----------|----------------|---------|-----------------------|----------------|---------------|----------------|---------------|---------------|--------------|
| 中学习成绩                                                           | (*)为必填项                                                       |                                                       |                                                    |                                                            |                                   |          |                |         |                       |                |               |                | *可,意          | 击右侧进行成绩单生成及1  | 💼 🕢 成绩单生成及下载 |
| 腱                                                               | * <u>m</u> — (                                                | 上) 期末                                                 | * <del>*</del> — (                                 | 下) 期末                                                      | * <u>m</u> _ (                    | 上) 期末    | * <u>m</u> _ ( | 下) 期末   | <b>*</b> 高三年<br>(校级、⋷ | 级考试—<br>5级或省级) | *高三年<br>(校级、市 | 级考试二<br>5级或首级) | 高三年約<br>(校级、市 | 吸考试三<br>级或省级) |              |
|                                                                 | 成绩                                                            | 满分                                                    | 成绩                                                 | 满分                                                         | 成绩                                | 满分       | 成绩             | 满分      | 成绩                    | 满分             | 成绩            | 满分             | 成绩            | 满分            |              |
| 语文                                                              |                                                               |                                                       |                                                    |                                                            |                                   |          |                |         |                       |                |               |                |               |               |              |
| 数学                                                              |                                                               |                                                       |                                                    |                                                            |                                   |          |                |         |                       |                |               |                |               |               |              |
| 外语                                                              |                                                               |                                                       |                                                    |                                                            |                                   |          |                |         |                       |                |               |                |               |               |              |
| 四理                                                              |                                                               |                                                       |                                                    |                                                            |                                   |          |                |         |                       |                |               |                |               |               |              |
| 学                                                               |                                                               |                                                       |                                                    |                                                            |                                   |          |                |         |                       |                |               |                |               |               |              |
| 三物                                                              |                                                               |                                                       |                                                    |                                                            |                                   |          |                |         |                       |                |               |                |               |               |              |
| 想政治                                                             |                                                               |                                                       |                                                    |                                                            |                                   |          |                |         |                       |                |               |                |               |               |              |
| 吏                                                               |                                                               |                                                       |                                                    |                                                            |                                   |          |                |         |                       |                |               |                |               |               |              |
| 哩                                                               |                                                               |                                                       |                                                    |                                                            |                                   |          |                |         |                       |                |               |                |               |               |              |
| 述                                                               |                                                               |                                                       |                                                    |                                                            |                                   |          |                |         |                       |                |               |                |               |               |              |
| 总分                                                              |                                                               |                                                       |                                                    |                                                            |                                   |          |                |         |                       |                |               |                |               |               |              |
| 年级排名                                                            |                                                               |                                                       |                                                    |                                                            |                                   |          |                |         |                       |                |               |                |               |               |              |
| 年级人数                                                            |                                                               |                                                       |                                                    |                                                            |                                   |          |                |         |                       |                |               |                |               |               |              |
| 省排之                                                             |                                                               |                                                       |                                                    |                                                            |                                   |          |                |         |                       |                |               |                |               |               |              |

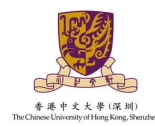

#### 2.5 普通高中学业水平合格性考试

标\*为必填项,填写完成后,点击"保存"按钮,保存已填写的信息;点击"下一步"按钮,继续

填写信息。

|                                         | 个人基本信              | 息 家庭基本信息 | 高中学习经历 | 高中学习成绩         | 普通高中学业水平合格性考试 | 奥赛获奖经历 (进 | <u></u> ) 综合 | 合信息 (选填) | 上传报名材料 | 报名信息预览及提交 | 当前报名进度 | 常见问题及注意事项 | ₩ | 页签操作▼ | × |
|-----------------------------------------|--------------------|----------|--------|----------------|---------------|-----------|--------------|----------|--------|-----------|--------|-----------|---|-------|---|
| <ul> <li>注意:</li> <li>请如实填写;</li> </ul> | 您的学业才              | 平合格性考试科目 | 成绩。    |                |               |           |              |          |        |           |        |           |   |       |   |
| * 思想                                    | 想政治:<br>* 化学:      | 青选择      | *      | * 历史:<br>* 生物: | 请选择           | Y         | * 地理:        | 请选择      | ÷      | * 物理      | ₽: 请选择 | Ţ         |   |       |   |
| 提示: 请先点击                                | <del>;</del> 保存,再) | 进行下一步操作  |        |                |               | ✓ 保存      | <            | Ŀ—₩      | 下—步 〉  |           |        |           |   |       |   |

2.6 奥赛获奖经历(选填)

该项为选填项,如没有该信息可跳过不填写。点击"新增"进行填写,至多填写6项,填写完成 后,点击"保存"按钮,保存已填写的信息;点击"下一步"按钮,继续填写信息。温馨提示:参 加中学生数学、物理、化学、生物、信息学科奥林匹克竞赛 全国决赛 的同学请录入获奖信息(请 登陆 <u>http://gs.cyscc.org/</u>查询《全国青少年科技竞赛获奖名单》,在列者方为有效;限填6项;请 提交相关证书、证明的扫描件或图片。)

| +新増 宮 删除 じ 刷新 | 1     |                                                              |                                                 |                                                         |                       |          |
|---------------|-------|--------------------------------------------------------------|-------------------------------------------------|---------------------------------------------------------|-----------------------|----------|
| 获奖学科名称        | 获奖等级  | 获奖信息是否在http://gs.cyscc.org/公示                                | 公示链接                                            | 获奖时间                                                    | 操作                    |          |
|               |       |                                                              | 天                                               | 数据                                                      |                       |          |
|               |       | <ul> <li>② 温馨提示 参利<br/>请登時http://gs.cysec.org/ 営道</li> </ul> | < 上一步<br>中中学生数学、物理、化学、生物、+<br>同(全国青少年科技党赛获奖名单)。 | 下一步 ><br>8億岁科具林匹克竞赛 全國大赛 的同学请录)<br>在列省方为有效;限填6项;请提交相关证书 | 、获奖信息<br>5、证明的扫描件或图片。 |          |
|               |       |                                                              | 获奖                                              | 正书样例                                                    |                       |          |
| 2 1           | 中数字联网 | 0 8 2 2 9                                                    | s.<br>8. 蕪 匹 克                                  | 中国化学99<br>(1) #1                                        |                       | 中国化学奥林匹克 |
| 获             | 奖证书   | 获奖                                                           | 正书                                              | 获买证                                                     | E # VEILE             | 获奖证书     |

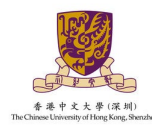

2.7 综合信息(选填)

该项为选填项,如没有该信息可跳过不填写。点击"新增"进行填写,填写完成后,点击"保存" 按钮,保存已填写的信息;点击"下一步"按钮,继续填写信息。

 请如实填写在高中期间参与过的社会活动或获奖记录,如果无任何社会活动或获奖记录请跳过 此步。

2. "高中期间参与过的社会活动"可填写高中阶段参与的科学研究、创新实践、文学创作、志愿服

务、社团活动、学校或班团学生工作等。

3. "高中期间的获奖记录"可填写高中阶段获得的校级(含)以上个人荣誉、本人所具备的文艺或体

育特长等。

|                          |                                                                                                    | <u></u> ,     |             |                 | 综合信息        | (选填) |    |    |  |  |
|--------------------------|----------------------------------------------------------------------------------------------------|---------------|-------------|-----------------|-------------|------|----|----|--|--|
| 1. 请如实填写在                | 高中期间参与过的社会                                                                                                    | 会活动或获奖记录,如果   | 无任何社会活动或获奖记 | 录请跳过此步。         |             |      |    |    |  |  |
| 2. "高中期间参与               | 过的社会活动"可填写                                                                                                    | 高中阶段参与的科学研    | 究、创新实践、文学创作 | 、志愿服务、社团活动、:    | 学校或班团学生工作等。 |      |    |    |  |  |
| 3. 高中期间的家                | 《奖记录•可填写高中》                                                                                                    | (段获得的校级 (含) 以 | 上个人荣誉、本人所具备 | 的文艺或体育特长等。      |             |      |    |    |  |  |
|                          |                                                                                                    |               |             |                 |             |      |    |    |  |  |
| 社会活动信息                   | + 新增 (, 刷新                                                                                                    |               |             |                 |             |      |    |    |  |  |
|                          |                                                                                                    |               |             |                 |             |      |    |    |  |  |
| 店动名称                     | 升始日期                                                                                                    | 结束日期          | 担任职务        | 简述活动内容          |             | 文件名  |    | 操作 |  |  |
|                          |                                                                                                    |               |             |                 | 无数          | 房    |    |    |  |  |
|                          |                                                                                                    |               |             |                 |             |      |    |    |  |  |
|                          |                                                                                                    |               |             |                 |             |      |    |    |  |  |
|                          | the second second second second second second second second second second second second second second second se | 鏩             |             |                 |             |      |    |    |  |  |
| 高中期间获奖记录                 |                                                                                                    |               |             | 100 100 AND 200 | ×74+42      |      | 操作 |    |  |  |
| <b>高中期间获奖记</b> 录<br>奖项名称 | <b>* +</b> 新増 C I<br>证:                                                                                         | 的版发单位         | 获奖时间        | 状头等级            | XITE        |      |    |    |  |  |

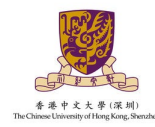

2.8 上传报名材料

标\*为必填项,按照要求上传对应文件,上传完成后,点击"下一步"按钮,查看报名信息预览。

温馨提醒: 高中成绩单上传建议使用我校成绩单模板但不强制使用, 包含有我校要求提供的各学期

成绩且盖有教务处或中学公章的成绩单亦可上传。

| * | 算页 个人基本信息 家庭基本信息 高中学习起历 高中学习成绩 普通高中学业水平台格性考试 奥赛获奖起历(远境) 综合信息(远境) <b>上传服名材料</b> 报名信息预造及提交 当能报名进度 第见问题双注意事项      | ₩ | 页签操作▼ | × |
|---|----------------------------------------------------------------------------------------------------|---|-------|---|
| ( | · · · · · · · · · · · · · · · · · · ·                                                                          |   |       |   |
|   | う         う           可点击或拖拽上传,人像正面照         可点击或拖拽上传,国敲反面照                                                    |   |       |   |
|   | 温蓉提示                                                                                                    |   |       |   |
|   | 一、身份证图片基本要求                                                                                                    |   |       |   |
|   | 1.建议提交第二代层民身份征彩色图片。如提交黑白图片或复印件,须确保信息清晰。                                                                        |   |       |   |
|   | 2.身份证则片须保证边缘完整,還免裁葬边角框,有污迹、划痕或所痕。                                                                              |   |       |   |
|   | 3. 身份业园片中艾子、此件号纷须有断问解,不要游戏或在名字和业件号文子上态加水口。                                                                     |   |       |   |
|   |                                                                                                    |   |       |   |
|   | 1. 建议使用后期使得,制成优化了2000万量,和目标计划。或时间的通道逐次引进效应进行进行打扫描。 2. 物议内最高级公式生活的人和网络发育工作和发展,都是再新计场内点,通道会社通知性(1. 物件集) 工事可能试开出直 |   |       |   |
|   |                                                                                                    |   |       |   |
|   |                                                                                                    |   |       |   |
|   | 5. 建议拍摄时尽量保证预明光线均匀, 遵免反光、 阴影或完成。                                                                               |   |       |   |
|   | 三、图片要求                                                                                                    |   |       |   |
|   | 图片文件类型支持PNG、JPG、JPEG、BMP,图片大小不翻过4M。                                                                            |   |       |   |
|   |                                                                                                    |   |       |   |

| (选辑) 英语 <b>及学术能力证明材料</b><br>如有2份及以上"英语及学术能力证明材料"材料,请统一扫描至同一份文件再行上传。<br>可上传类题:JPG_PNG_PDF   |  |  |  |  |  |  |  |  |
|--------------------------------------------------------------------------------------------|--|--|--|--|--|--|--|--|
| 6                                                                                          |  |  |  |  |  |  |  |  |
| 点击上传, 或将文件拖换到此处                                                                            |  |  |  |  |  |  |  |  |
| (选辑) 其他可反映个人优秀综合素质的证明<br>如有2份及以上"其他可反映个人优秀综合素质的证明"材料,请统一扫描至同一份文件再行上传。<br>可上传关型:JPG,PNG,PDF |  |  |  |  |  |  |  |  |
| <b>^</b>                                                                                   |  |  |  |  |  |  |  |  |
| .点击上传,或将文件拖拽到此处                                                                            |  |  |  |  |  |  |  |  |
| く 上一歩 > 下一歩 >                                                                              |  |  |  |  |  |  |  |  |

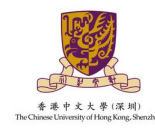

2.9 报名信息预览及提交

查看已填写好的报名信息并确认所填写的内容均真实且正确无误后,可点击"本人申明已签名并确 认提交"进行提交。报名信息及材料提交成功后,如您发现报名信息有误可在报名截止时间2023 年5月6日17:00前点击修改申请,修改错误信息后请您务必重新点击提交,否则将导致报名不成

| *1 | 首页 个人           | 人基本信息 詳  | 家庭基本信息 | 高中学习经历 | 高中学习成绩   | 普通高中学业水平合 | 皆性考试 奥 | 隽获奖经历 (选   | 填) 综合 | 合信息 (选填) | 上传报名材料 | 报名信息预           | 隨及提交 | 当前报名进度 | 常见问题及注意事 | φ                       | ₩ | 页签操作▼ |
|----|-----------------|----------|--------|--------|----------|-----------|--------|------------|-------|----------|--------|-----------------|------|--------|----------|-------------------------|---|-------|
|    |                 |          |        | 基本信息   |          |           |        |            |       |          |        |                 |      |        |          |                         |   |       |
|    |                 | <b>a</b> |        |        | ):       |           | 身      | 份证号:<br>别: |       |          |        | 姓(妍音):<br>出生日期: | -    |        |          |                         |   |       |
|    | 久 姓名:<br>国身份证号: |          | 家庭基本信  | 息      |          |           |        |            |       |          |        |                 |      |        |          |                         |   |       |
|    |                 |          |        | 联系人    | 家庭关系     | 工作单位      |        | 移动电话       | ÷.    | 联系地址     |        | 电子邮             | 箱地址  |        | 是否为紧急联系人 |                         |   |       |
|    |                 |          |        | 无题语    |          |           |        |            |       |          |        |                 |      |        |          |                         |   |       |
|    |                 |          | 高中学习经  | 经历     |          |           |        |            |       |          |        |                 |      |        |          |                         |   |       |
|    |                 |          |        | 学籍所在中  | 中学:      |           |        |            |       |          |        |                 |      |        |          |                         |   |       |
|    |                 |          |        | 当前所在中  | 中学:      |           |        |            |       |          |        |                 |      |        |          |                         |   |       |
|    |                 |          |        | 高中学习成  | 城街       |           |        |            |       |          |        |                 |      |        |          |                         |   |       |
|    |                 |          |        | 课程     | *;       | 高— (上) 期末 | *m- (] | 下) 期末      | ***** | (上) 期末   | *==    | (下) 期末          | *==  | (上) 期末 | (可填校级、   | "高三模拟考—<br>市级或省级统—组织考试) |   | (可填校级 |
|    |                 |          |        |        | নি       | 结 诺分      | 时始     | 滞分         | 成结    | 滞分       | 成结     | 滞分              | 成结   | 滞分     | 成结       | 藩分                      |   | 成结    |
|    |                 |          |        | 普通高中学  | 学业水平合格性考 | 试         |        |            |       |          |        |                 |      |        |          |                         |   |       |
|    |                 |          |        | 思想政治   | 台:       |           | 历      | 史:         |       |          |        | 地理:             |      |        |          |                         |   |       |
|    |                 |          |        | 物理:    |          |           | 化      | 学:         |       |          |        | 生物:             |      |        |          |                         |   |       |
|    |                 |          |        | 奥赛获奖经  | 登历 (选填)  |           |        |            |       |          |        |                 |      |        |          |                         |   | 1     |

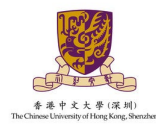

|   | 首页  | 个人基本信息  | 家庭基本信息 | 高中学习 | 経历 篇  | 中学习成绩 普通高中学业水平合 | 格性考试 奥赛获奖经历 | (选填) 综合信息 | (法编) 上传报名材料 | # 报名信息预觉及提交 | 当前报名进度 刘  | 8见问题及注意事项            |              | ₩ 3 | 贝签操作▼ | _ |
|---|-----|---------|--------|------|-------|-----------------|-------------|-----------|-------------|-------------|-----------|----------------------|--------------|-----|-------|---|
|   |     |         |        |      | 高中期间  | 获奖记录            |             |           |             |             |           |                      |              |     |       |   |
|   |     |         |        |      | 奖项名称  | 7 证书版           | 发单位         | 获奖时间      | 获奖等级        | 文件名         |           |                      |              |     |       |   |
|   |     |         |        |      |       |                 |             |           |             | 无数据         |           |                      |              |     |       |   |
|   |     |         |        |      | 身份证上  | 传               |             |           |             |             |           |                      |              |     |       |   |
|   |     |         |        |      | -     |                 |             |           |             |             |           |                      |              |     |       |   |
|   |     |         |        |      |       |                 |             |           |             |             |           |                      |              |     |       |   |
|   |     |         |        |      |       |                 |             |           |             |             |           |                      |              |     |       |   |
|   |     |         |        |      |       |                 |             |           |             |             |           |                      |              |     |       |   |
|   |     |         |        |      |       |                 |             |           |             |             |           |                      |              |     |       |   |
|   |     |         |        |      | 序号    | 文件名             | 文件类型        | 必填        | 上传状态        | 备注          |           |                      | 操作           |     |       |   |
|   |     |         |        |      | 1     | 高中学业水平考试成绩证明    | JPG,PNG,PDF | 必填        | 未上传         | 注意: 文件须为普通  | 高中学业水平合格  | 性考试成绩证明,如考试院官网成绩查询截图 | . ④下载附件 Q 预览 |     |       |   |
|   |     |         |        |      | 2     | 商中成绩表           | JPG,PNG,PDF | 必填        | 未上传         | * 将已填写好的成绩  | 单按要求进行盖章  | 上传。                  | ④下载附件 ◎预览    |     |       |   |
|   |     |         |        |      | 3     | 英语及学术能力证明材料     | JPG,PNG,PDF | 选填        | 未上传         | *如有2份及以上"英  | 英语及学术能力证明 | 材料"材料,请统一扫描至同一份文件再行」 | =1 ④下载附件 ◎预览 |     |       |   |
|   |     |         |        |      | 4     | 其他可反映个人优秀综合     | JPG,PNG,PDF | 选填        | 未上传         | *如有2份及以上"其  | 其他可反映个人优秀 | 综合素质的证明"材料,请统一扫描至同一份 | ②下载附件 Q.预览   |     |       |   |
|   |     |         |        |      |       |                 |             |           |             |             |           |                      |              |     |       |   |
| * | 本人国 | 申明 (请在3 | 空白横线处输 | 入您的妙 | 姓名) : | 本人,在此承          | 诺,以上所填写的    | 内容均真实且    | 正确无误,如有虚    | 假材料或与事实不    | 符信息,本人将   | 舒承担由此产生的一切后果。        |              |     |       |   |
|   |     |         |        |      |       |                 |             | ✓ 本人申明E   | 送名并确认提交     | 〈 上—步       |           |                      |              |     |       |   |
|   |     |         |        |      |       |                 |             |           |             |             |           |                      |              |     |       |   |

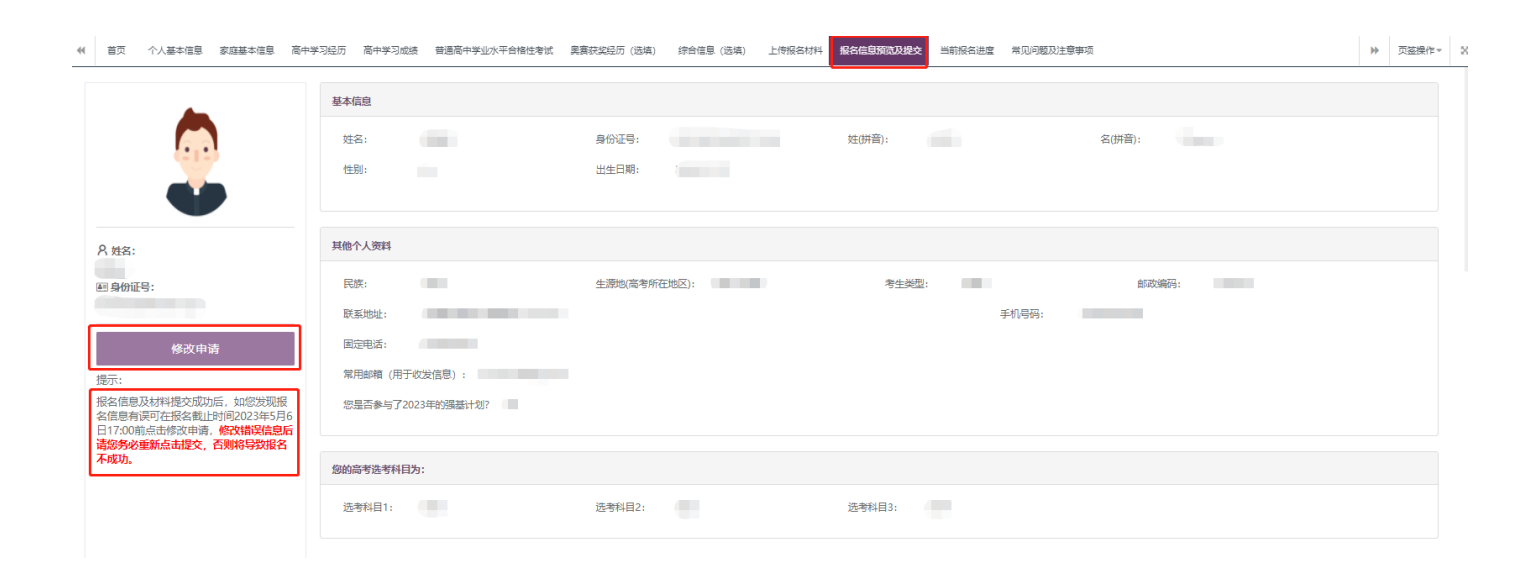

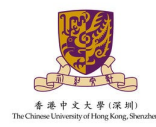

## 3. 当前报名进度

在提交申请之后,您可在综合评价招生报名系统的当前报名进度中查询当前状态,包括提交状态、审核状态、考试资格、缴费状态、考试成绩及入围情况等。温馨提醒:后续确认考试、缴费及成绩查询等均在此页面进行操作。

| ■ 招  | <b>注时间</b> 点                           |                                                    |                                        |                            |                             |  |
|------|----------------------------------------|----------------------------------------------------|----------------------------------------|----------------------------|-----------------------------|--|
|      | 网上报名<br>提交报名信息及材料<br>2023年5月6日17:00截止  | 对报名信息及材料进行审核<br>登录系统进行材料审核结果查询<br>报名材料审核结果于5月中下旬公布 | 确认入学测试<br>确认入学测试及缴纳测试费用<br>报名材料审核结果公布后 | 高考<br>参加高考<br>2023年6月7-10日 | 入学测试<br>参加入学测试<br>2023年6月中旬 |  |
|      | 入围结果公布<br>系统中查询入围结果<br>入学测试结束后,高考成绩公布前 |                                                    |                                        |                            |                             |  |
| 必埴资料 | 填写完整度: 16.67%                          |                                                    |                                        |                            |                             |  |
| 报名信息 | 16.67%<br>12及材料提交状态:未提交                |                                                    |                                        |                            |                             |  |
|      |                                        |                                                    |                                        |                            |                             |  |
|      |                                        |                                                    |                                        |                            |                             |  |